# HOW TO ENROL ONLINE VIA COMPUTER

Young Living Australia

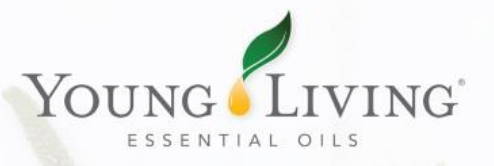

# OVERVIEW

There are 5 steps to the online enrolment process.

- 1. Choose your membership type (wholesale Member or retail Customer)
- 2. Enter your personal details / member information
- 3. Choose your starter kit
- 4. Shipping and payment
- 5. Checkout

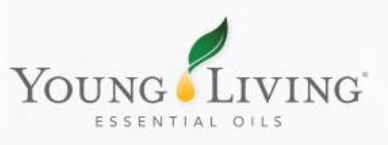

## **BECOME A MEMBER**

Go to <a href="https://www.youngliving.com/en\_AU">https://www.youngliving.com/en\_AU</a> and click on "Become a Member".

- We recommend using Google Chrome as it is the most reliable browser to use with our website.
- Make sure you can see the Australian flag in the top-right of the page.
- Make sure you have your sponsor and enroller numbers on hand (the Member Number of the person who introduced you to Young Living).

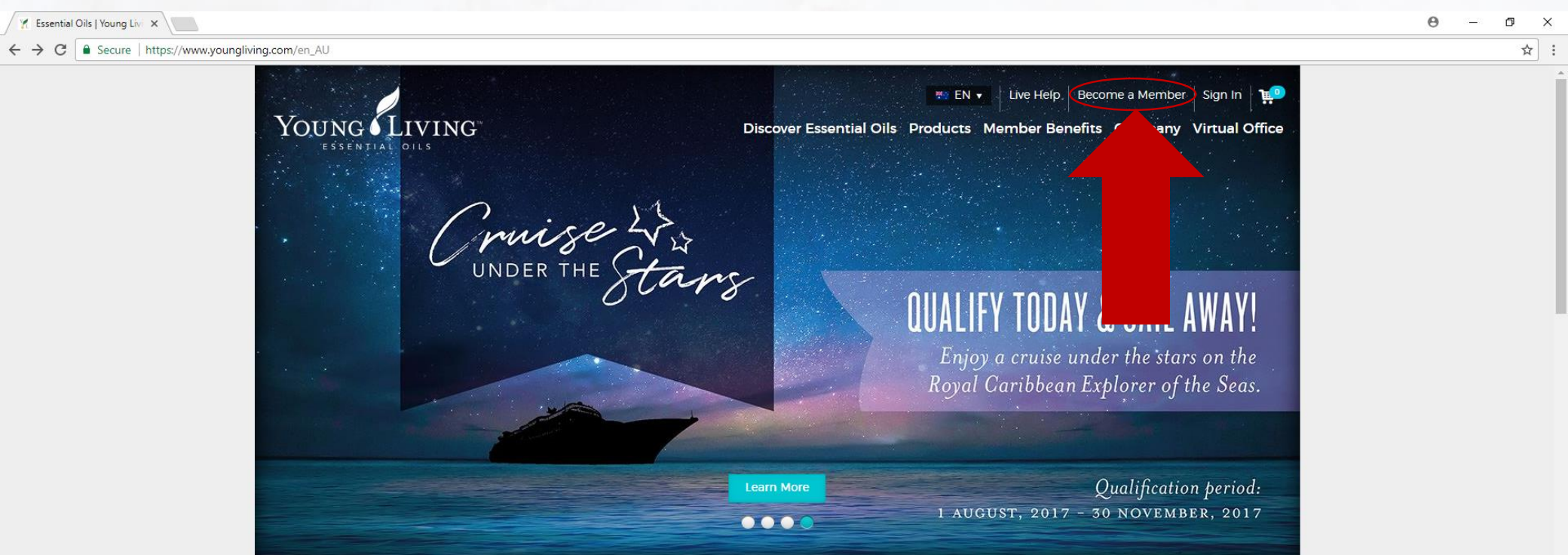

## CHOOSE YOUR MEMBERSHIP TYPE

Members enjoy wholesale pricing but must purchase a starter kit.

Retail customers pay full retail price but do not need to purchase a starter kit.

#### Choose Your Membership

Check the box for the membership type you prefer.

#### 🗹 Member

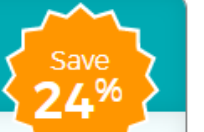

- Enjoy 24 percent off retail pricing on your favourite products.
- Participate in the compensation plan and earn commissions just by sharing Young Living.
- Qualify for exclusive Young Living member events around the world.
- · Enjoy the benefits and convenience of Essential Rewards.

#### 🗋 Retail Customer

- Retail customers pay full retail price for all Young Living products.
- Retail customers may not take advantage of the Young Living compensation plan or the Essential Rewards program.
- Retail customers do not need to purchase a Starter Kit.

We recommend signing up as a Member, as there are far more benefits.

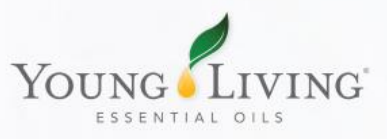

Or

# MEMBERSHIP DETAILS

Select your Country and Language, and input the Member Numbers of your Sponsor and Enroller. If you only know of one person who referred you, put their Member Number in both the Sponsor and Enroller boxes.

### Membership Details

#### Select Your Country and Language

| Country   |   |
|-----------|---|
| AUSTRALIA | - |
| Language  |   |
|           |   |

#### Who introduced you to Young Living?

I was referred by a member and have their ID numbers

My Sponsor ID: 3

Enroller ID: 😮

No one referred me / I do not have a sponsor or enroller

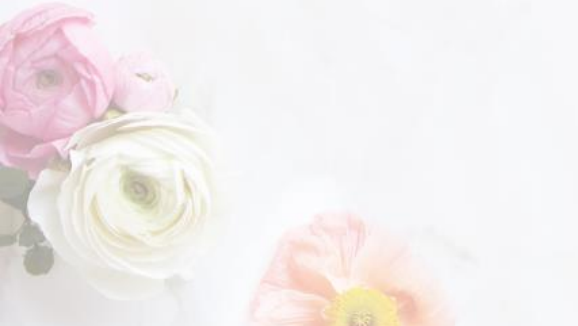

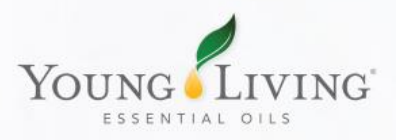

# MEMBER INFORMATION

Fill out your personal details. Every box with an asterisk is a required field; the rest are optional.

Sign-In Information:

- Your username is also the abbreviation that will be attached to your Personal Website if/when you choose to create one.
- Your password must include a combination of lower and uppercase letters, numbers, and must be at least 8 characters long.
- Your 4-Digit PIN will be used to verify your identity when you call Member Services. Make sure you have this number on hand when placing an order over the phone.

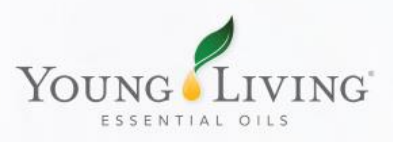

## **TERMS AND CONDITIONS**

Also known as the Member Agreement.

Scroll through and read the Member Agreement and verify that you accept these terms by checking the box at the end of the agreement.

I have read and agree to the terms of the Young Living Essential Oils Member Agreement.

Click the "Agree and Continue" button once all fields have been filled out correctly.

Agree and Continue

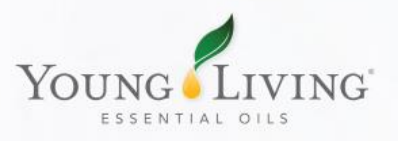

# STARTER KITS

If you choose to become a (wholesale) Member, there are many Starter Kits you can choose from.

- Premium Starter Kits:
  - ...with Dewdrop Diffuser
  - ...with Aria Diffuser
  - ...with Bamboo Diffuser
  - NingXia Red Premium Starter Kit
  - Healthy Home Premium Starter Kit
  - Culinary Oils Premium Starter Kit
- Basic Starter Kit
- Culinary Oils Basic Starter Kit

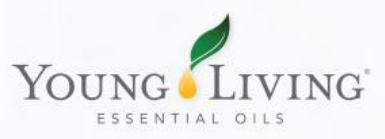

# **OPTION 1: ESSENTIAL REWARDS**

"Essential Rewards" is Young Living's monthly ordering program, where you can sign up for minimum 50–PV orders each month to earn points and extra promotional products.

- You can update your template each month to avoid receiving the same order again.
- You can cancel at any time by contacting Member Services.
- If you do not update your template by your processing date next month, your credit card will be charged automatically and you will receive the same order.

#### **Essential Rewards**

# Get the Benefits of Young Living Delivered Every Month Create Your Essential Rewards Kit Get up to 20% back in points to spend on free products Qualify for exclusive promotions Receive special discounts on selected product kits Be eligible for Essential Rewards-only commissions Enjoy reduced shipping rates

## CREATE YOUR ESSENTIAL REWARDS ORDER

You can use Fast Add if you already know what you want to order, or you can browse the catalogue online.

• You need to make sure you have a minimum of 50-PV of product in your order or 100-PV if you're looking to qualify for the Loyalty Gifts.

## Essential Rewards Order Summary

This is your current monthly order. You may edit the order by changing quantities, deleting, or adding new products below. When you are finished, click the "Save Monthly Order" button. (Your changes will apply to your next monthly order.) Click "Back" to return to the My Monthly Order page.

| Product                                 | Quantity | Item PV | Price       | PV Subtotal | Subtotal    |   |
|-----------------------------------------|----------|---------|-------------|-------------|-------------|---|
| Joy Essential Oil 15 ml                 | 1        | 41.75   | \$69.25 AUD | 41.75       | \$69.25 AUD | Ū |
| Basic Starter Kit                       | 1        | 0.00    | \$59.00 AUD | 0.00        | \$59.00 AUD |   |
| Magnify Your Purpose Essential Oil 5 ml | 1        | 35.50   | \$56.70 AUD | 35.50       | \$56.70 AUD | Ū |
| Thieves Dental Floss - 50 m 50 m        | 1        | 3.25    | \$5.25 AUD  | 3.25        | \$5.25 AUD  | Ū |
| Peppermint Essential Oil 15 ml          | 1        | 21.50   | \$37.00 AUD | 21.50       | \$37.00 AUD | Ū |

Subtotals: 102.00 \$227.20 AUD Back Save Monthly Order

# **OPTION 2: STANDARD ORDER**

This is a great option if you're not ready to commit to monthly ordering.

- Choose your Starter Kit.
- Build your first order.
- There is no minimum PV required your order may be as small or as large as you like.

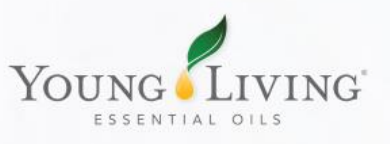

# SHIPPING & BILLING

Fill out all the required fields.

- Choose your shipping method. If you would like to pick up your order, select "Sydney Product Pick Up" from the drop-down menu.
- Enter your Billing Information

## **Shipping Information**

Make sure we are shipping your order to the right location. Enter the address where you would like to receive your Young Living orders, and please indicate if it is the same as your primary billing address.

Shipping Method \*

Standard Postage \$9.90 (3 - 7 busin -

Shipping address is same as primary address

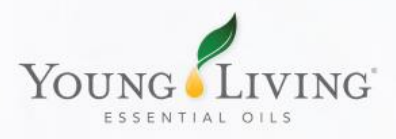

## MEMBER INFO AND ORDER SUMMARY

#### Member Information

Mem

Lead

| Membership       | Personal Information |
|------------------|----------------------|
| Wholesale Member |                      |
|                  | Primary Phone        |
| Leadership       | Primary Address      |
| Sponsor          |                      |
| Enroller         | Edit Information     |

#### Shipping and Billing Shipping Method Standard Postage Payment Method MasterCard -Shipping Address Edit Shipping and Billing

#### Order Summary

| Enrolment K  | lt                                                    | Subtotal                   |
|--------------|-------------------------------------------------------|----------------------------|
| Essential Re | wards Kit                                             | Shipping                   |
|              | Basic Starter Kit<br>\$53.64 AUD                      | VAT Rate                   |
|              |                                                       | Total                      |
|              | Joy Essential Oil 15 ml                               | PV Total 📀                 |
|              | \$62.95 AUD                                           | Payments A<br>MasterCard - |
|              | Magnify Your Purpose Essential Oil 5 ml<br>S51.55 AUD | Have a pror<br>voucher? Er |
|              | Peppermint Essential OII 15 ml<br>\$33.64 AUD         |                            |
| 1<br>L       | Thieves Dental Floss - 50 m 50 m<br>S4.77 AUD         |                            |

| Subtotal<br>Shipping                                                  | \$206.55 AUD<br>\$9.00 AUD |  |
|-----------------------------------------------------------------------|----------------------------|--|
| Total GST •                                                           | \$21.55 AUD                |  |
| Total<br>PV Total O                                                   | \$237.10 AUD<br>102.00     |  |
| Payments Applied                                                      | \$237.10 AUD               |  |
| Have a promo code or new member<br>voucher? Enter It here:<br>Apply = |                            |  |

- Verify that all your details are correct.
- You may edit your order at this stage if you need to.
- Once you're ready to proceed, click "Activate and Checkout".

#### 🖋 Edit Kit Selection

## YOU HAVE FINISHED THE ENROLMENT PROCESS

Your order has been processed and your account has been created. Click "Get Started" to continue to your Dashboard.

#### **Congratulations!**

Your membership and order have been processed

Your membership details and account confirmation will be emailed to you shortly.

#### Enrolment Order details:

Enrolment order #: NVO

Enrolment order total: \$237.10 AUD

🚔 Print Order Summary

#### What's Next?

#### Important member information

Learn more about sharing Young Living Essential Oils and earning commissions, rewards, and benefits.

#### Cet Started

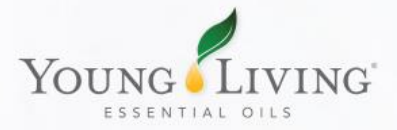

This is where you can find out about any important updates or promotions.

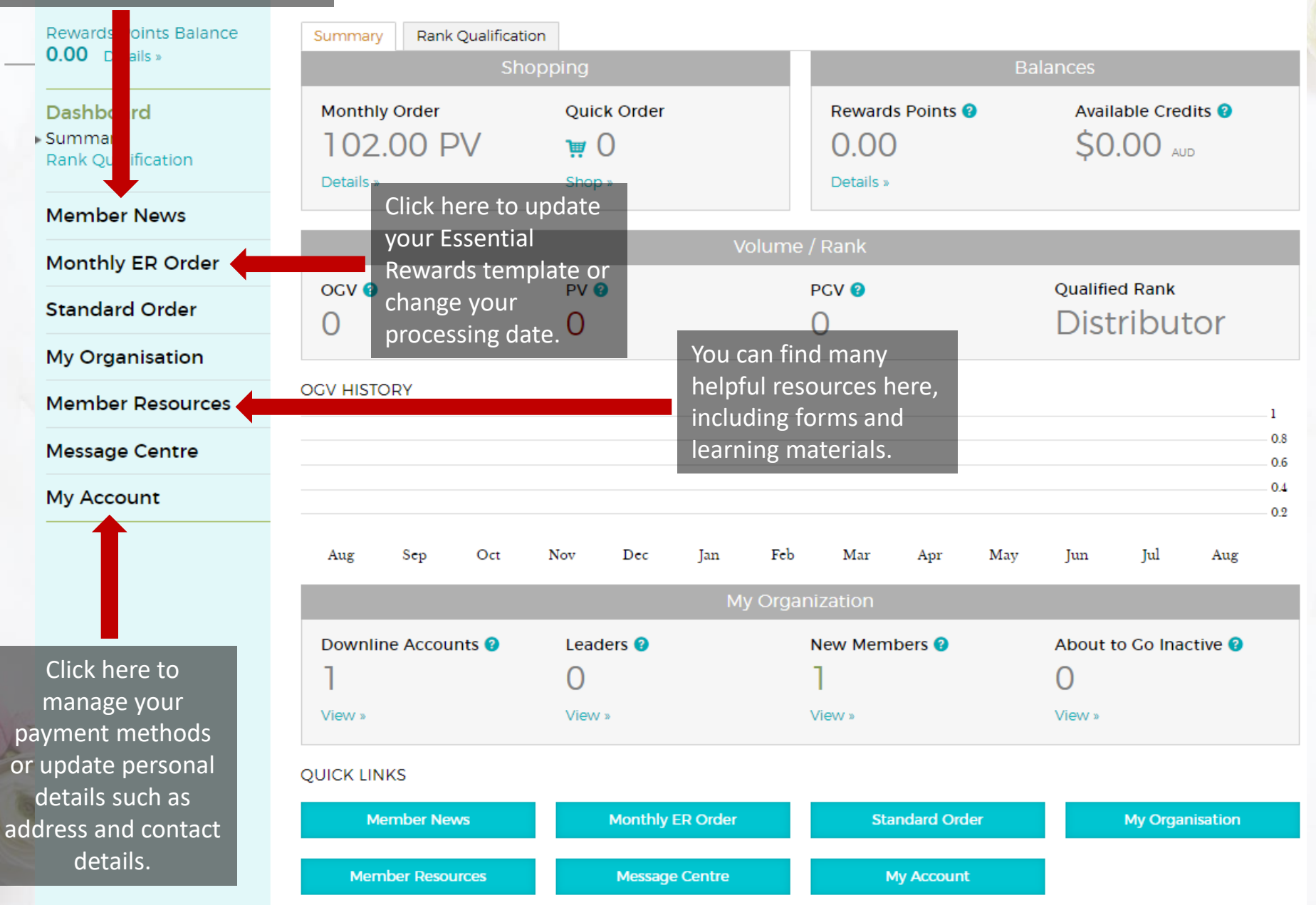

# **MY ACCOUNT**

This is where you can view your member number and all current details. You can log in using your member number, and you will need it if you ever phone Member Services.

|        | Member Number                    | Account Credit<br>\$0.00 AUD             |
|--------|----------------------------------|------------------------------------------|
|        | Current Rank<br>Distributor      | <b>Total Members in Team</b><br>1        |
|        | Main Account Address             | Default Shipping Address                 |
| Member | Contact Info                     | Social Media<br>Add social media account |
|        | Leadership                       |                                          |
|        | Leadership                       |                                          |
|        |                                  |                                          |
|        |                                  |                                          |
|        | My Address Book »<br>My Wallet » |                                          |

# **CONGRATULATIONS!**

You are now a member of Young Living Essential Oils Australia.

Please do not hesitate to contact Member Services if you have any questions or queries:

- 1300 AU YLEO (1300 28 9536)
- 02 8604 5600
- custserv@youngliving.com.au

You may also contact your upline should you require any assistance; they would love to hear from you.

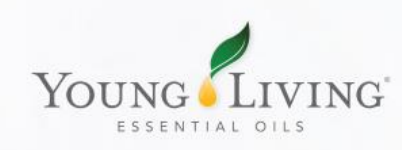